# SOYAL<sup>®</sup> ACCESS CONTROL SYSTEM

# AR-837 (E) / (EF)

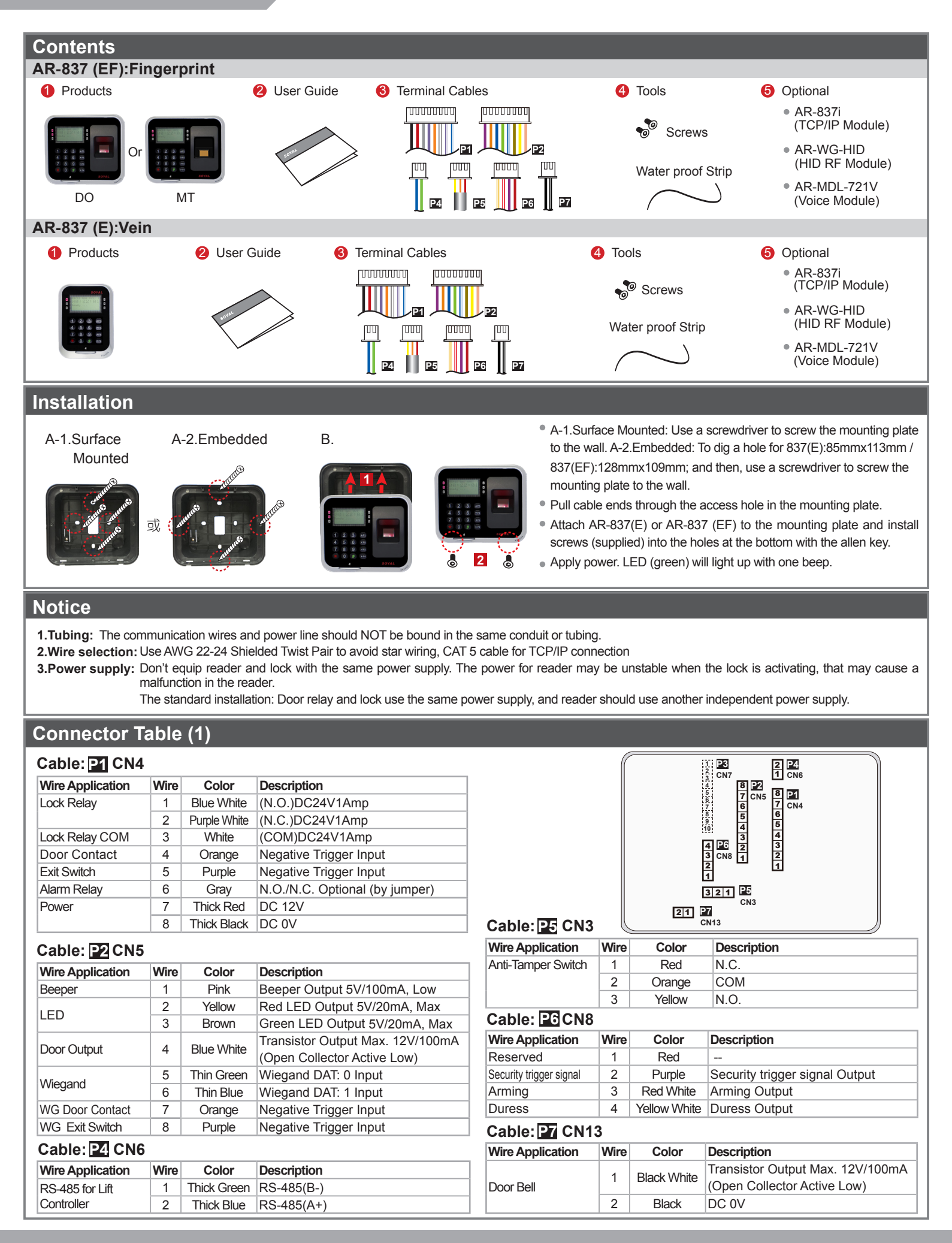

### ROHS SOR FC ( E MA NINCC

V140217

### **Connector Table (2): Optional**

| Wire Application | Wire | Color  | Description |  |
|------------------|------|--------|-------------|--|
| TCP/IP Module    | 1    | Black  | DC 0V       |  |
|                  | 2    | Red    | DC 3.3V     |  |
|                  | 3    | Black  | DC 0V       |  |
|                  | 4    | Blue   | RSTN        |  |
|                  | 5    | Green  | IRQN        |  |
|                  | 6    | Purple | NSS         |  |
|                  | 7    | Brown  | MISO        |  |
|                  | 8    | Yellow | MOSI        |  |
|                  | 9    | White  | CLK         |  |
|                  | 10   | Black  | DC 0V       |  |

| Cable: P8        |      |        |                      |  |  |  |  |  |
|------------------|------|--------|----------------------|--|--|--|--|--|
| Wire Application | Wire | Color  | Description          |  |  |  |  |  |
| HID RF Module    | 1    | Orange | ANT 1                |  |  |  |  |  |
|                  | 2    | Purple | ANT 2                |  |  |  |  |  |
|                  | 3    | Black  | DC 0V                |  |  |  |  |  |
|                  | 4    | Red    | DC 5V                |  |  |  |  |  |
|                  | 5    | Blue   | Wiegand DAT: 1 Input |  |  |  |  |  |
|                  | 6    | Green  | Wiegand DAT: 0 Input |  |  |  |  |  |
|                  | 7    | White  |                      |  |  |  |  |  |

#### Cable: 29 CN9

| Wire Application   | Wire | Color  | Description |
|--------------------|------|--------|-------------|
| Voice Module       | 1    | Black  | DC 0V       |
| (*Required speaker | 2    | Yellow | TX          |
| 80 / 1 5W/ (Max    | 3    | White  | TE          |
| 2\\/)              | 4    | Orange | RX          |
| 200)               | 5    | Red    | DC 5V       |
|                    | 6    | Blue   |             |

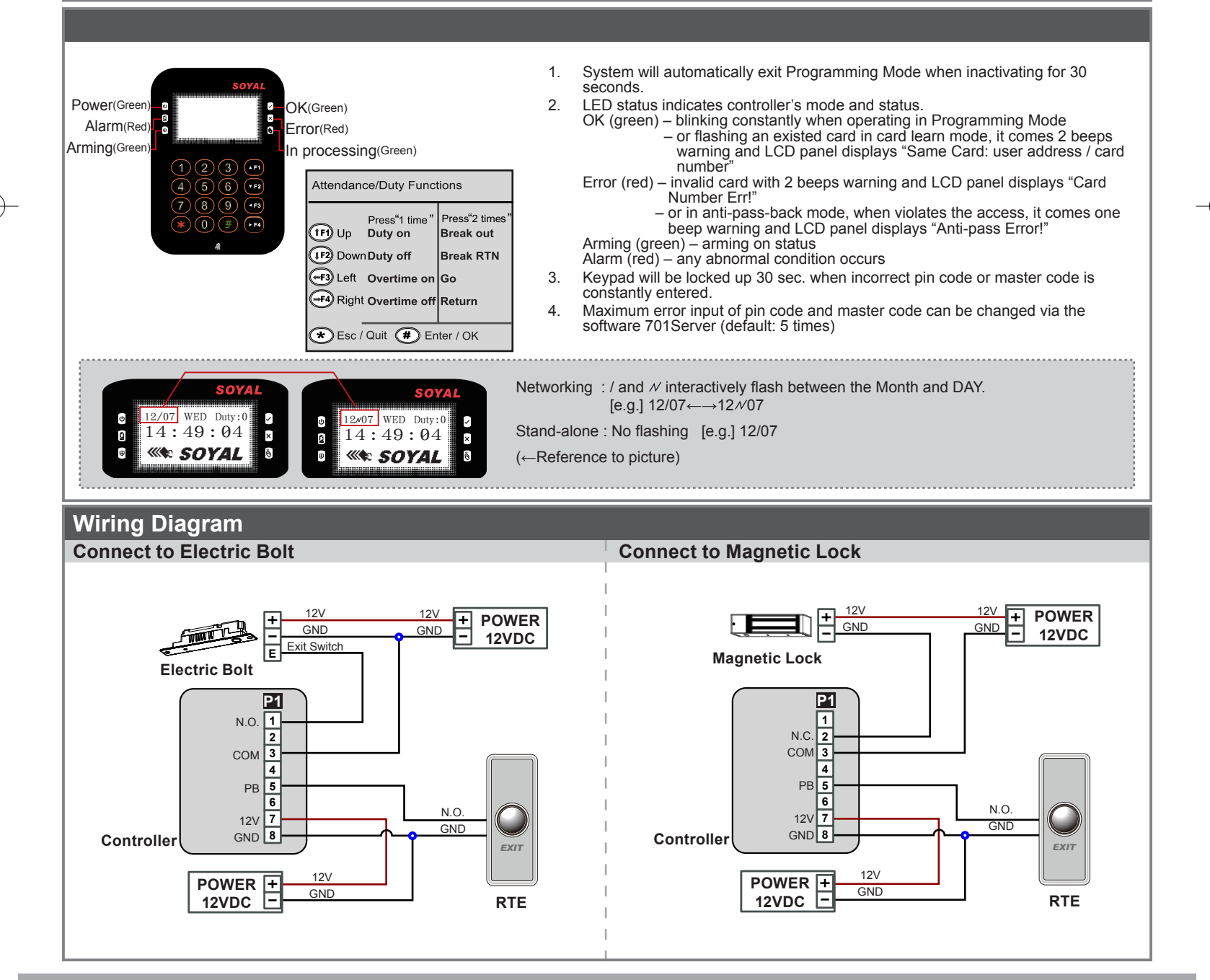

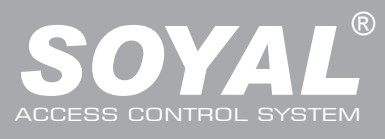

# AR-837 (E) / (EF)

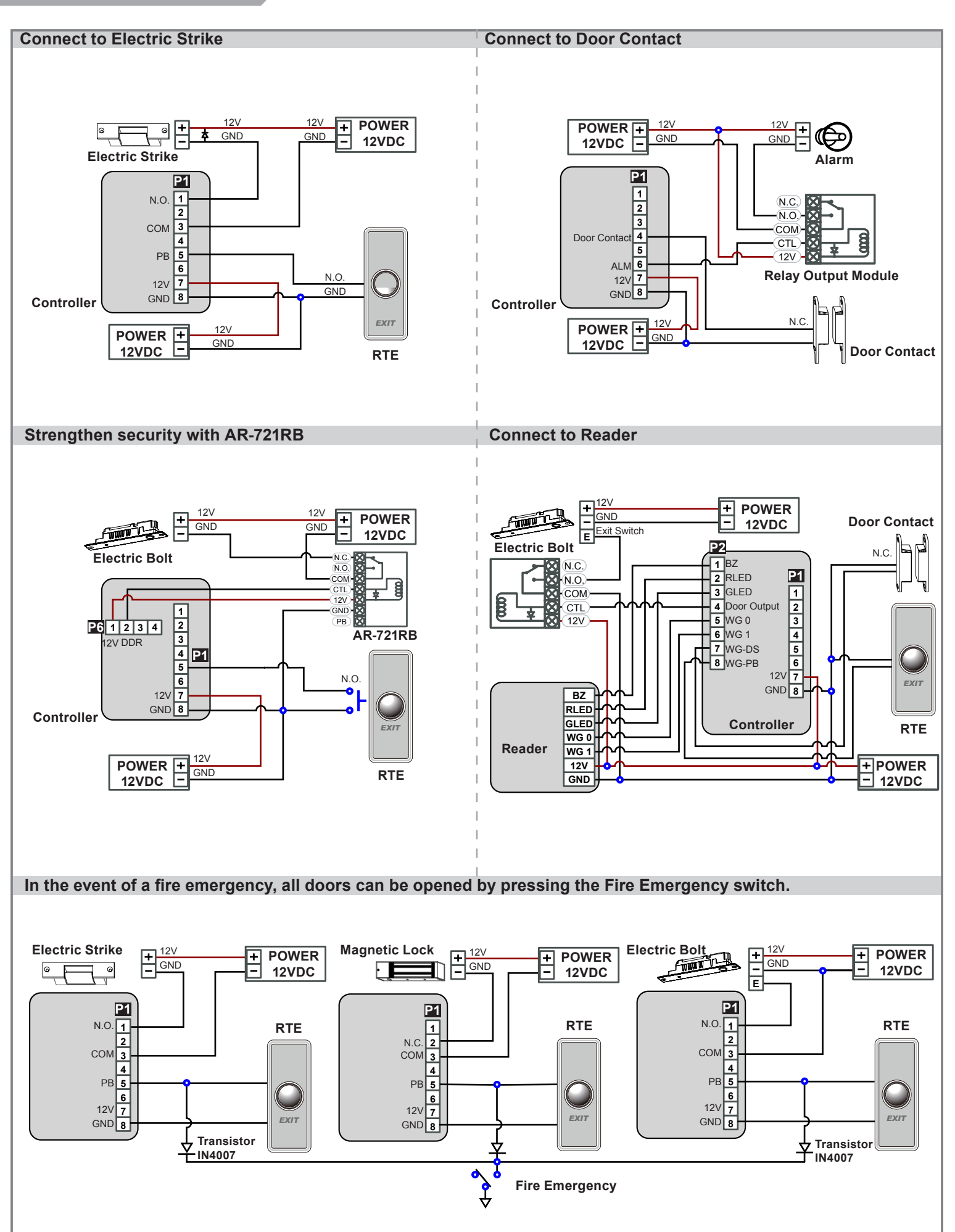

| Programming                                                                                                    |
|----------------------------------------------------------------------------------------------------|
| A. Keyboard Lock/ Unlock                                                                                                    |
| <ul> <li>Lock/ Unlock</li> <li>Press * and # simultaneously to lock keyboard. Press simultaneously again to unlock.</li> </ul>                                                                                                    |
| B. Entering and Exiting Programming Mode                                                                                                    |
| • Entering                                                                                                    |
| Input $*123456\#$ or $*PPPPPP\#$<br>[e.g.] The Default Value= 123456. If already changed the Master Code= 876112, input $*876112\# \rightarrow$ Access programming mode<br>P.S.If no instruction is entered within <b>30 sec.</b> , it will automatically leave the programming mode.                                              |
| <ul> <li>Exiting</li> <li>Press the ★ ★ repeatedly → 6 Quit or 7 Quit and Arming (Please refer to alarm / arming setting)</li> </ul>                                                                                                    |
| <ul> <li>Changing the Master Code</li> <li>Access programming mode → 5 Tools → 2 Master Code → Input the 6-digit new master code → Succeeded</li> </ul>                                                                                                    |
| C. Initial setup                                                                                                    |
| e Language Sotting                                                                                                    |
| • Language Setting<br>Access programming mode $\rightarrow$ 5 Tools $\rightarrow$ 1 Language $\rightarrow$ 0 EN $\rightarrow$ Succeeded $\rightarrow$ Initial system                                                                                                    |
|                                                                                                    |
| <ul> <li>Node ID of Reader Setting         Access programming mode → ③ Parameters[1] → 1 Node ID → Input New Node ID : 1~254 (default value:001) → Main Door Number : 0~255     </li> <li>→ WG1 Door Number : 0~255 → Show UID (0=No, 1=WG, 2=ABA, 3=HEX) → Enable DHCP(0:No, 1:En, 2=Exit) → Succeeded</li> </ul>                 |
| D. Adding and Deleting Tag                                                                                                    |
| ※ User capacity: 16384 (00000~16383)                                                                                                    |
| Tag Information                                                                                                    |
| <ul> <li>Adding Tag by Tag ID</li> <li>Access programming mode → 1 Add/Delete → 1 Add -&gt; Card ID → Input 5-digit user address → Input Site Code → Input Card Code</li> </ul>                                                                                                    |
| Adding Tag by RF Learn Function                                                                                                    |
| Access programming mode → 1Add/Delete → 2Add -> RF-Learn → Input 5-digit user address                                                                                                    |
| <ul> <li>→ Input Tag Units(pcs) → Close Tag into RF Area</li> <li>※If the batch of tags are Sequential, input Tag Units(pcs) in the quantity of the tags and present the tag with the lowest number to the controller for adding all the tag data; otherwise, the tags must be presented to the controller individually</li> </ul> |
| <ul> <li>Suspend User Address</li> <li>Access programming mode → 1 Add/Delete → 3 Suspend -&gt; Addr → Input Start address → Input End address</li> </ul>                                                                                                    |
| <ul> <li>Suspend Tag by Tag ID</li> <li>Access programming mode → 1Add/Delete → 4Suspend -&gt; ID # → Input Site Code → Input Card Code</li> </ul>                                                                                                    |
| <ul> <li>Recover User Address</li> <li>Access programming mode → 1Add/Delete → 7Delete -&gt; Addr → Input Start address → Input End address</li> </ul>                                                                                                    |
| <ul> <li>Recover Tag by Tag ID</li> <li>Access programming mode → 1 Add/Delete → 8 Delete -&gt; ID # → Input Site Code → Input Card Code</li> </ul>                                                                                                    |
| <ul> <li>Deleting User Address</li> <li>Access programming mode → 1 Add/Delete → 5 Delete -&gt; Addr → Input Start address → Input End address</li> </ul>                                                                                                    |
| <ul> <li>Deleting Tag by Tag ID</li> <li>Access programming mode → 1 Add/Delete → 6 Delete -&gt; ID # → Input Site Code → Input Card Code</li> </ul>                                                                                                    |
| <ul> <li>Setting up the access mode</li> <li>Access programming mode → 2 User Setting → 2 Access Mode → Input User Address → 0: Invalid; 1: Card; 2: Card or PIN; 3: Card &amp; PIN</li> </ul>                                                                                                    |
| E. PIN Code                                                                                                    |
| Access programming mode → 2User Setting → 1 Password → Input 5-digit user address → Input 4-digit PIN (0001~9999) → Succeeded Or via 701Client set it on Users screen                                                                                                    |

# AR-837 (E) / (EF)

V140217

### F. Adding / Deleting Fingerprint

#### Adding

Access programming mode  $\rightarrow$  **2**User Setting  $\rightarrow$  **6**Enroll FP  $\rightarrow$  Key in 5-digit user address  $\rightarrow$ 1 or 2 different fingers on the sensor lens  $\rightarrow$  Succeeded P.S. The AR-837EF needs to collect twice for each fingerprint.

Deleting

Access programming mode  $\rightarrow$  **2** User Setting  $\rightarrow$  **7** Delete FP  $\rightarrow$  Key in 5-digit user address  $\rightarrow$  Succeeded

P.S. If you want to delete all users' FP, key in 99999 #

### G. Access Mode

Access programming mode  $\rightarrow$  **2** User Setting Access Mode Finger Identify (837EF Only) Result (837EF Only) → 2 Access Mode Hardware 701Client Hardware 701Client  $\rightarrow$  Key in 5-digit user address (00000~08999) Just fingerprint 0: Must Just card control  $\rightarrow$  0: Invalid; 1:Card; 2: Card or PIN; 3: Card and PIN 0:Invalid Invalid User 🗹 Just fingerprint (837EF: → Finger Identify: 0: Must ; 1: Ignore ) 1: Ignore 🗹 Just card control Succeeded Just fingerprint 0: Must Finger+Card Just card control 1:Card ✓ Just fingerprint 1. Card Only 1: Ignore Just card control 2. Finger Only 1. Finger+Card 2. Finger+PIN 3. Card+Finger+PIN ☐ Just fingerprint 0: Must Just card control 4. Card+Finger+Card 5. PIN+Finger+PIN 2:Card or PIN 6. PIN+Finger+Card 1. Card Only ✓ Just fingerprint 1: Ignore 2. PIN Only Just card control 3. Finger Only Just fingerprint 0: Must Finger+Card+PIN Just card control 3:Card and PIN 🗹 Just fingerprint 1. Card+PIN 1: Ignore Just card control 2. Finger+PIN

#### H. Arming Password

Access programming mode  $\rightarrow$  3 Parameters[1]  $\rightarrow$  8 Arming PWD  $\rightarrow$  Input 4-digit PIN (0001~9999; Default: 1234)  $\rightarrow$  Succeeded Or via 701Server and set it on AR-829E screen

#### I. Arming Delay Time

Access programming mode  $\rightarrow$  3 Parameters[1]  $\rightarrow$  7 ArmingDelayTm  $\rightarrow$  Enter armed sta. Delay time(Sec), Range:000~255; Armed pulse out-put time (10ms), Range: 000~255  $\rightarrow$  Succeeded

#### J. Duress Code

Access programming mode  $\rightarrow$  **4** Parameters[2]  $\rightarrow$  **7** Duress Code  $\rightarrow$  **4 sets (select one)**  $\rightarrow$  **Input 4-digit PIN (0001~9999)**  $\rightarrow$  Succeeded Or via 701Server to set it on AR-829E-V5 screen

\*Duress Code is only available in networking mode. It will substitute a personal pin code and send the message of Duress to computer as a warning signal.

#### **K. Terminal Port**

Access programming mode  $\rightarrow$  **5** Tools  $\rightarrow$  **4** Terminal Port  $\rightarrow$  **0:Lift ; 1:Host ; 2:LED ; 3:PRN (default value:1)**  $\rightarrow$  **Baud Selection (default value:9600)**  $\rightarrow$  Succeeded

#### L. Setting up the alarm / arming

Conditions:

1. Arming enabled

2.Alarm system connected

• Situations:

1. Door is open overtime: Door is open longer than door relay time plus door close time.

2. Force open (Opened without a valid user card): Access by force or illegal procedure.

3. Door position is abnormal: Happening when power is off and then on again, besides, reader was on arming before power went off.

#### • Enable/Disable the arming status:

| Standby Mode                                  |                                                                    | -                                                            |                                                      |  |  |  |  |  |  |  |
|-----------------------------------------------|--------------------------------------------------------------------|--------------------------------------------------------------|------------------------------------------------------|--|--|--|--|--|--|--|
| Card only                                     |                                                                    | Card or PIN                                                  | Card and PIN                                         |  |  |  |  |  |  |  |
| Open the door                                 | No open the door                                                   | Input user address → Input                                   | Present the tag to reader $\rightarrow$ <b>Input</b> |  |  |  |  |  |  |  |
| Present the tag to reader $\rightarrow$ Input | ★ → Input 4-digit arming PWD                                       | 4-digit individual PWD $\rightarrow #$ $\rightarrow$         | 4-digit individual PWD $\rightarrow$ # $\rightarrow$ |  |  |  |  |  |  |  |
| 4-digit arming PWD $\rightarrow$ #            | arming PWD $\rightarrow$ # $\rightarrow$ Present the tag to reader |                                                              | Input 4-digit arming PWD $\rightarrow$ #             |  |  |  |  |  |  |  |
| Access Programming mode                       |                                                                    |                                                              |                                                      |  |  |  |  |  |  |  |
| Enable: Access programming mode               | $\rightarrow$ 7 Quit & Arming                                      | <b>Disable:</b> Access programming mode $\rightarrow$ 6 Quit |                                                      |  |  |  |  |  |  |  |
|                                               |                                                                    |                                                              |                                                      |  |  |  |  |  |  |  |

% [Use FP] can substitute for [Induct valid card].

### 

V140217

#### M. Anti-pass-back

While connecting with AR-721U, AR-737H/U(WG mode) and AR-661U for anti-pass-back function, the access mode must be "Card" only.

#### Device enable

Access programming mode  $\rightarrow$  **4** Parameters[2]  $\rightarrow$  **6** Anti-pass-back  $\rightarrow$  master controller select [1: Yes]  $\rightarrow$  WG select [1: Yes]

- Card user enable
- Access programming mode  $\rightarrow$  **1**Add/ Delete  $\rightarrow$  **9** Antipass Group  $\rightarrow$  Input 5-digit starting user address  $\rightarrow$  Input 5-digit ending user address  $\rightarrow$  must select [1: Yes]

#### **N. Lift control**

[e.g.] Connect with AR-401RO16B to control which floor the user will be able to access. (BAUD9600)

#### Setting Lift control

Access programming mode  $\rightarrow$  5 Tools  $\rightarrow$  4 Terminal Port  $\rightarrow$  0:Lift Controller  $\rightarrow$  Baud Selection 0: 9600 Access programming mode  $\rightarrow$  5 Tools  $\rightarrow$  5 Terminal Port  $\rightarrow$  1:Lift Controller (need to use 725L485)

#### Set Floor/ Stop

|   | 1  | 2  | 3  | 4  | 5  | 6  | 7  | 8  | 9  | 10 | 11 | 12 | 13 | 14 | 15 | 16 |
|---|----|----|----|----|----|----|----|----|----|----|----|----|----|----|----|----|
| 1 | 0  | 0  | 0  | 0  | 0  | 0  | 0  | 1  | 0  | 0  | 0  | 0  | 0  | 0  | 0  | 1  |
|   | 17 | 18 | 19 | 20 | 21 | 22 | 23 | 24 | 25 | 26 | 27 | 28 | 29 | 30 | 31 | 32 |
| 2 | 0  | 0  | 0  | 0  | 0  | 0  | 0  | 0  | 0  | 0  | 0  | 0  | 0  | 0  | 0  | 0  |
|   | 33 | 34 | 35 | 36 | 37 | 38 | 39 | 40 | 41 | 42 | 43 | 44 | 45 | 46 | 47 | 48 |
| 3 | 0  | 0  | 0  | 0  | 0  | 0  | 0  | 0  | 0  | 0  | 0  | 0  | 0  | 0  | 0  | 0  |
|   | 49 | 50 | 51 | 52 | 53 | 54 | 55 | 56 | 57 | 58 | 59 | 60 | 61 | 62 | 63 | 64 |
| 4 | 0  | 0  | 0  | 0  | 0  | 0  | 0  | 0  | 0  | 0  | 0  | 0  | 0  | 0  | 0  | 0  |

#### Single floor

Access programming mode  $\rightarrow$  **2**User Setting  $\rightarrow$  **4**Single Floor  $\rightarrow$ Input 5-digit user address  $\rightarrow$  Input single floor number: 1~64

#### Multi floors

Access programming mode  $\rightarrow$  2 User Setting  $\rightarrow$  5 Multi Floor  $\rightarrow$  Input 5-digit user address  $\rightarrow$  Select range: 1 or 2 or 3 or 4  $\rightarrow$  Input 16 digits multi floors number [0:disable, 1: enable]

[e.g.] Set NO. 114, can use it through the 8 F and 16F:

Access programming mode  $\rightarrow$  2)User Setting  $\rightarrow$  5)Multi Floor  $\rightarrow$  114 #)  $\rightarrow$  1 #)  $\rightarrow$  000000100000001 #)

#### O. Alarm Clock (for Factory)

Access programming mode  $\rightarrow$  **5** Tools  $\rightarrow$  **9** Daily Alarm  $\rightarrow$  Set (00~15)  $\rightarrow$  Set Start Tm (24 Hours) ; Set Effect Sec. (Seconds as the bell time, Range:1~255)  $\rightarrow$  Set Weekday (0:disable, 1: enable)  $\rightarrow$  Succeeded

#### Hardware installation

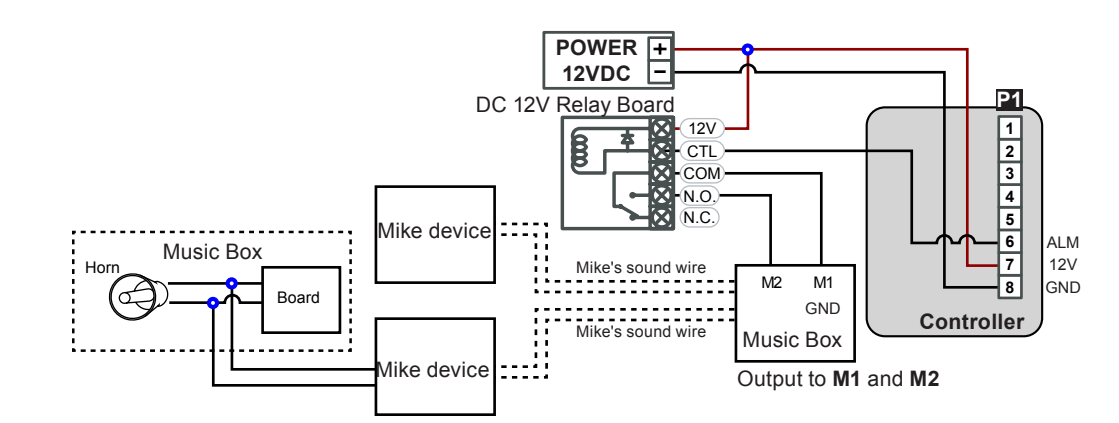

### P. OpenZone

Access programming mode  $\rightarrow$  3 Parameters[1]  $\rightarrow$  2 OnOff OpenZone  $\rightarrow$  Main Controller Auto Open Zone (0:disable, 1:enable)  $\rightarrow$  Open Door Imm. During Open Zone (0:No, 1:Yes)  $\rightarrow$  WG1 Port Auto Open Zone (0:disable, 1:enable)  $\rightarrow$  Open Door Imm. During Open Zone (0:No, 1:Yes)  $\rightarrow$  Succeeded

#### Q. Open TimeZone

Access programming mode  $\rightarrow$  **5** Tools  $\rightarrow$  **6** Open TimeZone  $\rightarrow$  Set (00~15)  $\rightarrow$  Time (24 Hours) ; Main Port (0:disable, 1: enable) ; WG Port (0:disable, 1: enable)  $\rightarrow$  Weekday (0:disable, 1: enable)  $\rightarrow$  succeeded

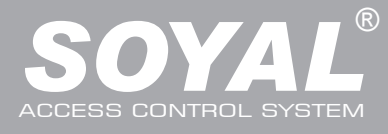

# AR-837 (E) / (EF)

V140217

### **Firmware Upgrade**

#### Get the upgrade software from SOYAL or our distributor and run "UdpUpdater" software

• Execute the software

The software is within SOYAL CD or please login the SOYAL website to download

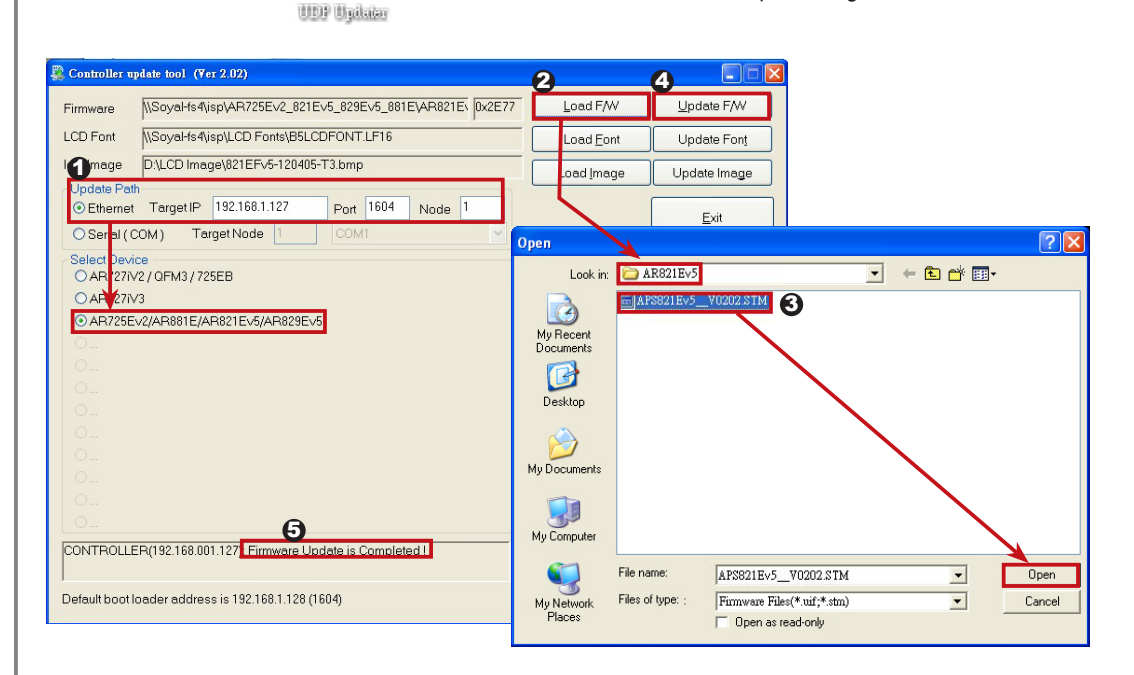

#### Update the firmware

#### [Please login the SOYAL website to download the new ISP

- 1. Input the Target Address and Port
- 2. [Load F/W] open the documents that have the new ISP Firmware
- 3. Click the new ISP Firmware and [Open] it
- 4. Click [Update F/W] to start the firmware update
- 5. Till the screen shown [Firmware Update is Complete]

### **Restoring Factory Settings**

#### Reset all device parameters and user card data

- Reset all device parameters and user card data:
- Access programming mode  $\rightarrow$  **4** Parameters2  $\rightarrow$  **9** Factory Reset  $\rightarrow$  **0** : System Param ; **1** : User Setting ; **2** : System & User
- Reset IP Setting:
- When the device's power is on, press the [RESET] button on the main board untill the ERR (Red) LED of screen lights up. (Refere to the picture beside)
- X After operation as above, you will hear a long reminder sound, and wait until the sound disappears, and then reset the power of the controller. The device will be restored to factory settings.
- ※ After having done the "Factory Reset," the External Communication Port must be reset. Or the biometric sensor won't be functional.
  - 5 Tools  $\rightarrow$  5 Ext. Comm Port (0:FP-200 ; 1:Lift ; 2:Vein2000 ; 3:FP-9000 ; 4:Reserved )

#### Manu Tree

#### 1. Add/ Delete

#### 1. Add > Card ID 1. Password

2. User Setting

2. Access Mode

4. Single Floor

6. Enroll Finger

7. Delete Finger

5. Multi Floor

3. Extend Options

- 2. Add > RF Learn
- 3. Suspend > Address
- 4. Suspend > ID #
- 5. Delete > Address
- 6. Delete > ID #
- 7. Recover > Address
- 8. Recover > ID #
- 9. Antipass Group

### 1. Node ID

- 2. OnOff OpenZone 3. Door Relay Tm
- 4. Door Close Tm
- 5. Alarm Relay Tm
- 6. Alarm Delay Tm
- 7. Arming Delay Tm
- 8. Arming PWD

#### 4. Force Open 5. Close & Stop

- 6. Anti-pass-back
- n 7. Duress Code
  - 8. Password Mode
    - 9. Factory Reset

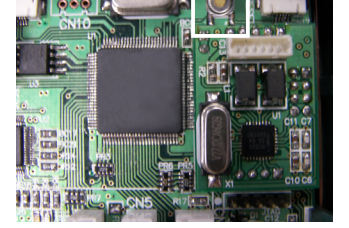

6. Quit

RESET

### 7. Quit & Arming

3. Parameters[1] 4. Paramete

4. Parameters[2]

2. Egress(R.T.E)

3. Miscellaneous

- 5. Tools 1. Language
  - 2. Master Code
  - Master Range
     Terminal Port
     Ext.Comm Port

6. Open Time Zone

7. Informations

8. Clock Setting

9. Daily Alarm

BOHS SOR FC CE MA NUNCC

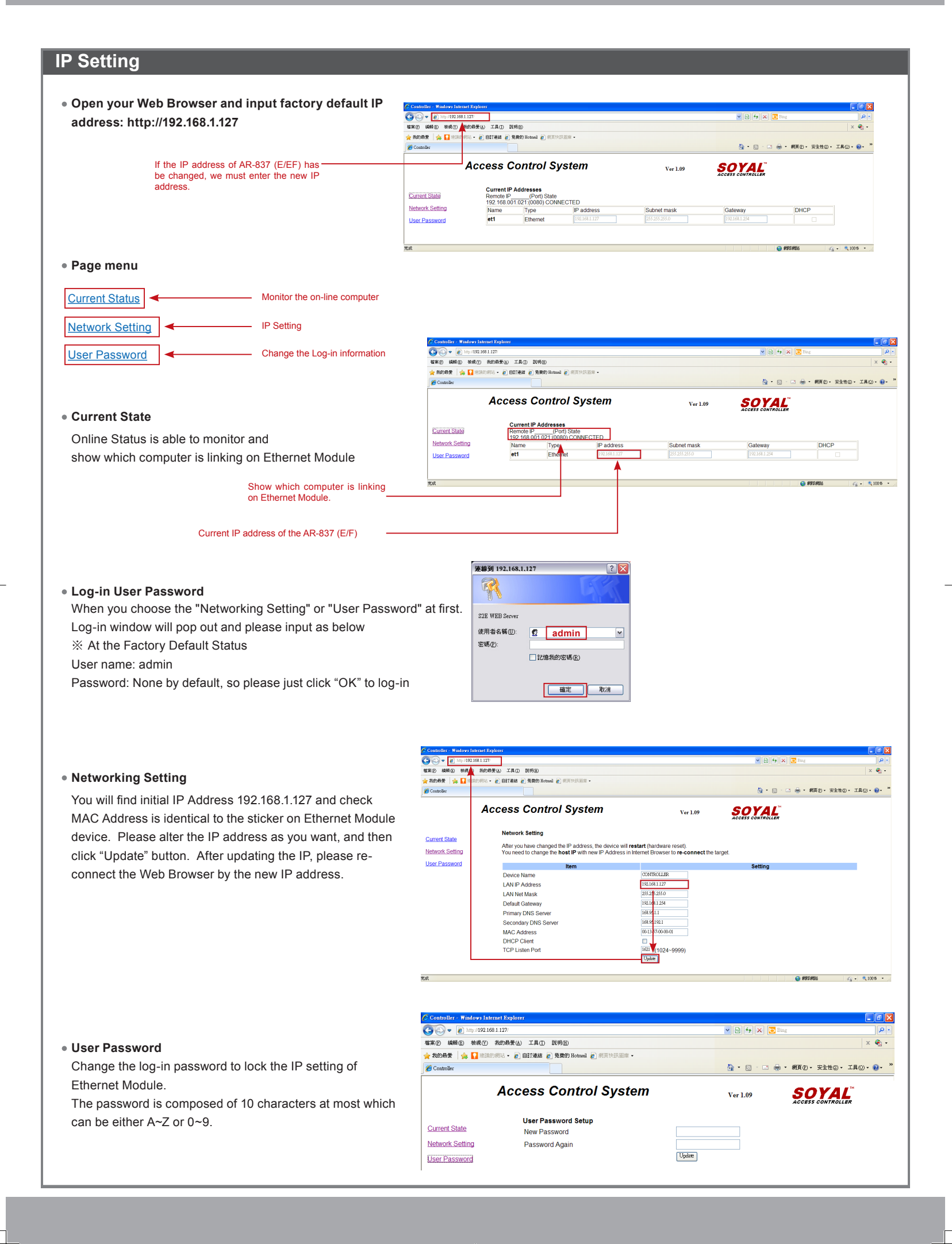